# 200/300系列智慧交換器上的連線埠設定

### 目標

可以修改埠設定以幫助控制通過託管網路的流量。大多數埠的預設設定對於您的網路應該已經 足夠,但是,當您希望充分利用裝置時,可以手動選擇不同的選項來配置埠。

本文的目標是向您展示如何在200/300系列託管交換器上設定連線埠設定。

### 適用裝置

·SF/SG 200系列託管交換器

·SF/SG 300系列託管交換器

### 軟體版本

•1.3.0.62

## 配置埠設定

步驟 1.登入交換器組態公用程式,然後選擇Port Management > Port Settings。Port Settings頁面隨即開啟:

#### Port Settings

Jumbo Frames: 📃 Enable

Jumbo frames configuration changes will take effect after saving the configuration and rebooting the switch.

Apply Cancel

| Por | Port Setting Table Showing 1-28 of 28 All 🗸 |      |             |              |                    |        |       |       |        |     | 🗸 per page  |  |  |
|-----|---------------------------------------------|------|-------------|--------------|--------------------|--------|-------|-------|--------|-----|-------------|--|--|
|     | Entry No.                                   | Port | Description | Port Type    | Operational Status | Time R | ange  | Port  | Duplex | LAG | Protection  |  |  |
|     |                                             |      |             |              |                    | Name   | State | Speed | Mode   |     | State       |  |  |
| 0   |                                             |      |             |              |                    |        |       |       |        |     | Unprotected |  |  |
| 0   | 2                                           | FE2  |             | 100M-copper  | Down               |        |       |       |        |     | Unprotected |  |  |
| 0   | 3                                           | FE3  |             | 100M-copper  | Down               |        |       |       |        |     | Unprotected |  |  |
| 0   | 4                                           | FE4  |             | 100M-copper  | Down               |        |       |       |        |     | Unprotected |  |  |
| 0   | 5                                           | FE5  |             | 100M-copper  | Down               |        |       |       |        |     | Unprotected |  |  |
| 0   | 6                                           | FE6  |             | 100M-copper  | Down               |        |       |       |        |     | Unprotected |  |  |
| 0   | 7                                           | FE7  |             | 100M-copper  | Down               |        |       |       |        |     | Unprotected |  |  |
| 0   | 8                                           | FE8  |             | 100M-copper  | Down               |        |       |       |        |     | Unprotected |  |  |
| 0   | 9                                           | FE9  |             | 100M-copper  | Down               |        |       |       |        |     | Unprotected |  |  |
| 0   | 10                                          | FE10 |             | 100M-copper  | Down               |        |       |       |        |     | Unprotected |  |  |
| 0   | 11                                          | FE11 |             | 100M-copper  | Down               |        |       |       |        |     | Unprotected |  |  |
| 0   | 12                                          | FE12 |             | 100M-copper  | Down               |        |       |       |        |     | Unprotected |  |  |
| 0   | 13                                          | FE13 |             | 100M-copper  | Down               |        |       |       |        |     | Unprotected |  |  |
| 0   | 14                                          | FE14 |             | 100M-copper  | Down               |        |       |       |        |     | Unprotected |  |  |
| 0   | 15                                          | FE15 |             | 100M-copper  | Down               |        |       |       |        |     | Unprotected |  |  |
| 0   | 16                                          | FE16 |             | 100M-copper  | Down               |        |       |       |        |     | Unprotected |  |  |
| 0   | 17                                          | FE17 |             | 100M-copper  | Down               |        |       |       |        |     | Unprotected |  |  |
| 0   | 18                                          | FE18 |             | 100M-copper  | Down               |        |       |       |        |     | Unprotected |  |  |
| 0   | 19                                          | FE19 |             | 100M-copper  | Down               |        |       |       |        |     | Unprotected |  |  |
| 0   | 20                                          | FE20 |             | 100M-copper  | Down               |        |       |       |        |     | Unprotected |  |  |
| 0   | 21                                          | FE21 |             | 100M-copper  | Down               |        |       |       |        |     | Unprotected |  |  |
| 0   | 22                                          | FE22 |             | 100M-copper  | Down               |        |       |       |        |     | Unprotected |  |  |
| 0   | 23                                          | FE23 |             | 100M-copper  | Down               |        |       |       |        |     | Unprotected |  |  |
| 0   | 24                                          | FE24 |             | 100M-copper  | Down               |        |       |       |        |     | Unprotected |  |  |
| 0   | 25                                          | GE1  |             | 1000M-copper | Down               |        |       |       |        |     | Unprotected |  |  |
| 0   | 26                                          | GE2  |             | 1000M-copper | Down               |        |       |       |        |     | Unprotected |  |  |
| 0   | 27                                          | GE3  |             | 1000M-ComboC | Down               |        |       |       |        |     | Unprotected |  |  |
| 0   | 28                                          | GE4  |             | 1000M-ComboC | Down               |        |       |       |        |     | Unprotected |  |  |
|     | Copy Set                                    | ings | Edi         | t            |                    |        |       |       |        |     |             |  |  |

步驟2.(可選)選中Jumbo Frames覈取方塊以在介面上啟用巨型幀。巨型幀是大小為1500位 元組或更大的乙太網幀。

步驟 3.在Port Setting Table中,按一下要配置的埠的單選按鈕。

步驟 4.按一下「Edit」。出現「Port Settings」視窗:

| Interface:                  | Port FE1                                | Port Type:                                                  | 100M-Copper                    |
|-----------------------------|-----------------------------------------|-------------------------------------------------------------|--------------------------------|
| Port Description.           | GOIFOIL                                 | (7764 Characters Osed)                                      |                                |
| Administrative Status:      | <ul> <li>Up</li> <li>Down</li> </ul>    | Operational Status:                                         | Up                             |
| Time Range:                 | Enable                                  |                                                             |                                |
| Time Range Name:            | Edit                                    | Operational Time-Range State:                               | N/A                            |
| Reactivate Suspended Port   |                                         |                                                             |                                |
| Auto Negotiation:           | Enable                                  | Operational Auto Negotiation:                               | Enable                         |
| Administrative Port Speed:  | <ul><li>10M</li><li>100M</li></ul>      | Operational Port Speed:                                     | 100M                           |
| Administrative Duplex Mode: | <ul> <li>Half</li> <li>Full</li> </ul>  | Operational Duplex Mode:                                    | Full                           |
| Auto Advertisement          | Max Capability 10 Full                  | 10 Half Operational Advertisement:<br>100 Half<br>1000 Full | 10 Half10 Full100 Half100 Full |
| Neighbor Advertisement:     | 10 Half10 Full100 Half1                 | 00 Full                                                     |                                |
| Back Pressure:              | Enable                                  |                                                             |                                |
| Flow Control:               | Enable     Disable     Auto-Negotiation |                                                             |                                |
| MDI/MDIX:                   | MDIX<br>MDI<br>Auto                     | Operational MD/MDIX:                                        | MDIX                           |
| Protected Port:             | Enable                                  |                                                             |                                |
| MDI/MDIX:                   | MDIX<br>MDI<br>Auto                     | Operational MDI/MDIX:                                       | MDIX                           |
| Protected Port:             | <ul> <li>Enable</li> </ul>              |                                                             |                                |
|                             |                                         | Member in LAG:                                              |                                |
| Apply Close                 |                                         |                                                             |                                |

步驟5.(可選)若要變更所選連線埠,請從Interface欄位中的下拉式清單中選擇連線埠。

步驟 6.在Port Description欄位中輸入連線埠的說明。

注意:埠型別欄位顯示當前使用的物理連線型別。

步驟 7.在「Administrative Status」欄位中按一下所需的單選按鈕,以選擇管理狀態。可用選 項包括: ·Up — 啟用埠,以便它可以由PC或任何其他裝置訪問。

·關閉 — 禁用或關閉埠,使其無法訪問。

注意:埠的當前狀態顯示在Operational Status欄位中。

步驟 8.勾選Time Range欄位中的Enable核取方塊,以指定連線埠應啟用的時間。

步驟 9.如果在第8步中啟用了時間範圍,請從時間範圍名稱下拉選單中選擇預配置的時間範圍 。

註:時間範圍的當前運行狀態顯示在「運行時間 — 範圍狀態」字段中。

註:時間範圍僅適用於SF/SG 300系列託管交換機。有關如何配置時間範圍的詳細資訊,請參 閱<u>在300系列託管交換機上配置802.1X時間範圍</u>文章。

步驟 10.選中Reactivate Suspended Port欄位中的Enable覈取方塊以重新啟用已暫停的埠。連線埠可以由交換器上之前執行的任何其他安全組態來掛起。

步驟 11.選中Auto Negotiation欄位中的Enable覈取方塊以啟用自動協商。這樣埠就可以將其 傳輸引數通告給連線的另一端。

注意:如果未選中「自動協商」覈取方塊,則隨後可從Administrative Port Speed和 Administrative Duplex Mode欄位中選擇傳輸速度和雙工模式。

注意:Operational Auto-Negotiation欄位顯示連線埠上的目前自動交涉狀態。

步驟 12.從Administrative Port Speed選單中按一下其中一個可用的單選按鈕,以配置埠上的 速度:

·10 — 此選項將埠的傳輸速度設定為10 Mbps

·100 — 此選項將埠的傳輸速度設定為100 Mbps

注意:Operational Port Speed欄位顯示協商結果的當前埠速度。

步驟 13.從「Administrative Duplex Mode」欄位中選擇單選按鈕。只有在禁用了自動交涉 ,且埠速度設定為10M或100M時,此欄位才可配置。在1G的埠速度下,模式始終為全雙工。 可用選項定義如下: ·全功能 — 連線埠可以同時傳輸和接收。

·半雙工 — 連線埠可以傳輸或接收,但不能同時執行兩者。

註: Operational Duplex Mode 欄位顯示連線埠的目前雙工模式。

步驟 14.在Auto Advertisement欄位中選中所需選項的覈取方塊。此區域中的選項僅在啟用自 動協商後可用。 可用選項定義如下:

·最大功能 — 可以接受所有埠速度和雙工模式設定。

·10 Half - 10 Mbps速度和半雙工模式。

·10全 — 10 Mbps速度和全雙工模式。

·100 Half - 100 Mbps速度和半雙工模式。

·100全 — 100 Mbps速度和全雙工模式。

·1000全雙工 — 1000 Mbps速度和全雙工模式。

注意:Operational Advertisement欄位顯示當前向鄰居通告的功能。

注意: Neighbor Advertisement欄位顯示鄰居裝置(即連線另一端的裝置)通告的功能。

步驟 15.選中Back Pressure欄位中的Enable覈取方塊,以便在埠交換機擁塞時減緩資料的接 收。此選項只能在半雙工模式下使用。

步驟 16.從Flow Control (流量控制)欄位選擇單選按鈕。可用選項定義如下:

·啟用 — 啟用802.3x流量控制。

·禁用 — 禁用802.3x流量控制。

·自動交涉 — 在連線埠上啟用流量控制的自動交涉。這僅在全雙工模式下運作。

步驟 17.按一下MDI/MDIX欄位中的單選按鈕。 MDI/MDIX代表具有交叉的介質相關介面/介質 相關介面。可用選項定義如下: ·MDIX — 交換傳輸和接收連線埠對。

·MDI — 使用直通電纜將此交換機連線到工作站。

·自動 — 配置此交換機以自動檢測到另一裝置的連線的正確引腳。

註:「Operational MDI/MDIX」欄位顯示當前MDI/MDIX狀態。

步驟 18.勾選Protected Port欄位中的Enable核取方塊,為連線埠提供增強的安全性。

步驟 19.按一下頁面底部的Apply。

將介面配置應用到多個介面

步驟 1.按一下要複製其配置的介面的單選按鈕。

| - |   |   | - |   |      |   |   |
|---|---|---|---|---|------|---|---|
|   | - | - | - | - |      | - | - |
|   |   |   | _ | _ |      |   |   |
|   | ~ |   | - | - | <br> |   | - |
|   | - |   | _ | - |      |   | - |

Jumbo Frames: 📃 Enable

Jumbo frames configuration changes will take effect after saving the configuration and rebooting the switch.

Apply Cancel

| Por                | Port Setting Table Showing 1-28 of 28 A |      |             |              |                    |        |       |       |        |     | All 🗸 per page |  |  |
|--------------------|-----------------------------------------|------|-------------|--------------|--------------------|--------|-------|-------|--------|-----|----------------|--|--|
|                    | Entry No.                               | Port | Description | Port Type    | Operational Status | Time R | ange  | Port  | Duplex | LAG | Protection     |  |  |
|                    |                                         |      |             |              |                    | Name   | State | Speed | Mode   |     | State          |  |  |
| •                  |                                         |      | GUIPort     |              |                    |        |       |       |        |     |                |  |  |
| 0                  | 2                                       | FE2  |             | 100M-copper  | Down               |        |       |       |        |     | Unprotected    |  |  |
| 0                  | 3                                       | FE3  |             | 100M-copper  | Down               |        |       |       |        |     | Unprotected    |  |  |
| 0                  | 4                                       | FE4  |             | 100M-copper  | Down               |        |       |       |        |     | Unprotected    |  |  |
| 0                  | 5                                       | FE5  |             | 100M-copper  | Down               |        |       |       |        |     | Unprotected    |  |  |
| 0                  | 6                                       | FE6  |             | 100M-copper  | Down               |        |       |       |        |     | Unprotected    |  |  |
| 0                  | 7                                       | FE7  |             | 100M-copper  | Down               |        |       |       |        |     | Unprotected    |  |  |
| 0                  | 8                                       | FE8  |             | 100M-copper  | Down               |        |       |       |        |     | Unprotected    |  |  |
| 0                  | 9                                       | FE9  |             | 100M-copper  | Down               |        |       |       |        |     | Unprotected    |  |  |
| 0                  | 10                                      | FE10 |             | 100M-copper  | Down               |        |       |       |        |     | Unprotected    |  |  |
| 0                  | 11                                      | FE11 |             | 100M-copper  | Down               |        |       |       |        |     | Unprotected    |  |  |
| 0                  | 12                                      | FE12 |             | 100M-copper  | Down               |        |       |       |        |     | Unprotected    |  |  |
| 0                  | 13                                      | FE13 |             | 100M-copper  | Down               |        |       |       |        |     | Unprotected    |  |  |
| 0                  | 14                                      | FE14 |             | 100M-copper  | Down               |        |       |       |        |     | Unprotected    |  |  |
| 0                  | 15                                      | FE15 |             | 100M-copper  | Down               |        |       |       |        |     | Unprotected    |  |  |
| 0                  | 16                                      | FE16 |             | 100M-copper  | Down               |        |       |       |        |     | Unprotected    |  |  |
| 0                  | 17                                      | FE17 |             | 100M-copper  | Down               |        |       |       |        |     | Unprotected    |  |  |
| 0                  | 18                                      | FE18 |             | 100M-copper  | Down               |        |       |       |        |     | Unprotected    |  |  |
| 0                  | 19                                      | FE19 |             | 100M-copper  | Down               |        |       |       |        |     | Unprotected    |  |  |
| 0                  | 20                                      | FE20 |             | 100M-copper  | Down               |        |       |       |        |     | Unprotected    |  |  |
| 0                  | 21                                      | FE21 |             | 100M-copper  | Down               |        |       |       |        |     | Unprotected    |  |  |
| 0                  | 22                                      | FE22 |             | 100M-copper  | Down               |        |       |       |        |     | Unprotected    |  |  |
| 0                  | 23                                      | FE23 |             | 100M-copper  | Down               |        |       |       |        |     | Unprotected    |  |  |
| 0                  | 24                                      | FE24 |             | 100M-copper  | Down               |        |       |       |        |     | Unprotected    |  |  |
| 0                  | 25                                      | GE1  |             | 1000M-copper | Down               |        |       |       |        |     | Unprotected    |  |  |
| 0                  | 26                                      | GE2  |             | 1000M-copper | Down               |        |       |       |        |     | Unprotected    |  |  |
| 0                  | 27                                      | GE3  |             | 1000M-ComboC | Down               |        |       |       |        |     | Unprotected    |  |  |
| 0                  | 28                                      | GE4  |             | 1000M-ComboC | Down               |        |       |       |        |     | Unprotected    |  |  |
| Copy Settings Edit |                                         |      |             |              |                    |        |       |       |        |     |                |  |  |

步驟 3.按一下複製設定。出現「Copy Settings」視窗。

| Copy configuration from entry 1 (FE1) |                                     |  |  |  |  |  |  |  |  |  |
|---------------------------------------|-------------------------------------|--|--|--|--|--|--|--|--|--|
| to: 2-8                               | (Example: 1,3,5-10 or: FE1,FE3-FE5) |  |  |  |  |  |  |  |  |  |
| Apply                                 | Close                               |  |  |  |  |  |  |  |  |  |

步驟 4.輸入要應用配置的介面範圍。您可以使用介面編號或介面名稱作為輸入。可以輸入以 逗號分隔的每個介面(例如:1、3、5或GE1、GE3、GE5),也可以輸入介面範圍(例如 :1-5或GE1-GE5)。

#### 步驟 5.按一下「Apply」以儲存組態。

#### 下圖說明設定之後的變更。

| Port Settings |                                                                                                    |      |             |              |                    |        |       |       |           |       |       |          |
|---------------|----------------------------------------------------------------------------------------------------|------|-------------|--------------|--------------------|--------|-------|-------|-----------|-------|-------|----------|
| Jun           | Jumbo Frames: Enable                                                                                         |      |             |              |                    |        |       |       |           |       |       |          |
| Jun           | Jumbo frames configuration changes will take effect after saving the configuration and rebooting the switch. |      |             |              |                    |        |       |       |           |       |       |          |
|               | Apply Cancel                                                                                                 |      |             |              |                    |        |       |       |           |       |       |          |
|               |                                                                                                    |      |             |              |                    |        |       |       |           |       |       |          |
| Por           | t Setting Tat                                                                                                | ble  |             |              |                    |        |       | Shov  | ving 1-28 | of 28 | All 🗸 | per page |
|               | Entry No.                                                                                                    | Port | Description | Port Type    | Operational Status | Time R | ange  | Port  | Duplex    | LAG   | Prote | ection   |
|               |                                                                                                    |      |             |              |                    | Name   | State | Speed | Mode      |       | St    | ate      |
| 0             | 1                                                                                                    | FE1  | GUIPort     | 100M-copper  | Up                 |        |       | 100M  | Full      |       | Prot  | ected    |
| 0             | 2                                                                                                    | FE2  | GUIPort     | 100M-copper  | Down               |        |       |       |           |       | Prot  | ected    |
| 0             | 3                                                                                                    | FE3  | GUIPort     | 100M-copper  | Down               |        |       |       |           |       | Prot  | ected    |
| 0             | 4                                                                                                    | FE4  | GUIPort     | 100M-copper  | Down               |        |       |       |           |       | Prot  | ected    |
| 0             | 5                                                                                                    | FE5  | GUIPort     | 100M-copper  | Down               |        |       |       |           |       | Prot  | ected    |
| 0             | 6                                                                                                    | FE6  | GUIPort     | 100M-copper  | Down               |        |       |       |           |       | Prot  | ected    |
| 0             | 7                                                                                                    | FE7  | GUIPort     | 100M-copper  | Down               |        |       |       |           |       | Prot  | ected    |
| 0             | 8                                                                                                    | FE8  | GUIPort     | 100M-copper  | Down               |        |       |       |           |       | Prot  | ected    |
| 0             | 9                                                                                                    | FE9  |             | 100M-copper  | Down               |        |       |       |           |       | Unpro | otected  |
| 0             | 10                                                                                                    | FE10 |             | 100M-copper  | Down               |        |       |       |           |       | Unpro | otected  |
| 0             | 11                                                                                                    | FE11 |             | 100M-copper  | Down               |        |       |       |           |       | Unpro | stected  |
| 0             | 12                                                                                                    | FE12 |             | 100M-copper  | Down               |        |       |       |           |       | Unpro | otected  |
| 0             | 13                                                                                                    | FE13 |             | 100M-copper  | Down               |        |       |       |           |       | Unpro | stected  |
| 0             | 14                                                                                                    | FE14 |             | 100M-copper  | Down               |        |       |       |           |       | Unpro | stected  |
| 0             | 15                                                                                                    | FE15 |             | 100M-copper  | Down               |        |       |       |           |       | Unpro | tected   |
| 0             | 16                                                                                                    | FE16 |             | 100M-copper  | Down               |        |       |       |           |       | Unpro | otected  |
| 0             | 17                                                                                                    | FE17 |             | 100M-copper  | Down               |        |       |       |           |       | Unpro | otected  |
| 0             | 18                                                                                                    | FE18 |             | 100M-copper  | Down               |        |       |       |           |       | Unpro | otected  |
| 0             | 19                                                                                                    | FE19 |             | 100M-copper  | Down               |        |       |       |           |       | Unpro | otected  |
| 0             | 20                                                                                                    | FE20 |             | 100M-copper  | Down               |        |       |       |           |       | Unpro | otected  |
| 0             | 21                                                                                                    | FE21 |             | 100M-copper  | Down               |        |       |       |           |       | Unpro | otected  |
| 0             | 22                                                                                                    | FE22 |             | 100M-copper  | Down               |        |       |       |           |       | Unpro | otected  |
| 0             | 23                                                                                                    | FE23 |             | 100M-copper  | Down               |        |       |       |           |       | Unpro | otected  |
| 0             | 24                                                                                                    | FE24 |             | 100M-copper  | Down               |        |       |       |           |       | Unpro | otected  |
| 0             | 25                                                                                                    | GE1  |             | 1000M-copper | Down               |        |       |       |           |       | Unpro | otected  |
| 0             | 26                                                                                                    | GE2  |             | 1000M-copper | Down               |        |       |       |           |       | Unpro | otected  |
| 0             | 27                                                                                                    | GE3  |             | 1000M-ComboC | Down               |        |       |       |           |       | Unpro | otected  |
| 0             | 28                                                                                                    | GE4  |             | 1000M-ComboC | Down               |        |       |       |           |       | Unpro | otected  |
|               | Copy Sett                                                                                                    | ings | Ed          | t            |                    |        |       |       |           |       |       |          |

#### 關於此翻譯

思科已使用電腦和人工技術翻譯本文件,讓全世界的使用者能夠以自己的語言理解支援內容。請注 意,即使是最佳機器翻譯,也不如專業譯者翻譯的內容準確。Cisco Systems, Inc. 對這些翻譯的準 確度概不負責,並建議一律查看原始英文文件(提供連結)。